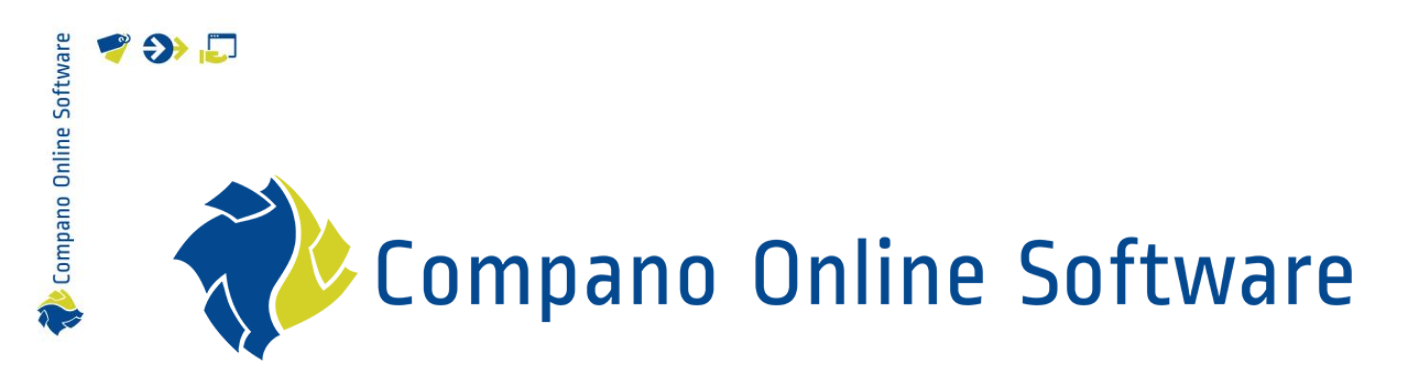

# FAB-DIS Export COS PIM

Version 5.5

| File | Manual_FAB-DIS_Export_L05.pdf |
|------|-------------------------------|
| Date | 13-9-2024                     |

| Software   | <b>* &gt;&gt;</b> |          |
|------------|-------------------|----------|
| ano Online | <b>C</b><br>1     | ont      |
| 🦚 Comp     | 2                 | 1.1<br>G |

| Conter  | its                                  |    |
|---------|--------------------------------------|----|
| 1 Intro | oduction                             | 3  |
| 1.1     | Concepts                             | 3  |
| 2 Gen   | eral Remarks                         | 3  |
| 2.1     | FAB-DIS 3.0 changes                  | 3  |
| 2.2     | FAB-DIS file                         | 4  |
| 2.3     | Warning: Reset filters               | 5  |
| 2.4     | Length of fields                     | 5  |
| 3 Expo  | ort                                  | 5  |
| 3.1     | FAB-DIS export settings              | 6  |
| 3.1.1   | Item format (FAB-DIS version)        | 6  |
| 3.1.2   | 2 Summary                            | 7  |
| 3.1.3   | 8 Condition Group                    | 7  |
| 3.1.4   | VAT (TVA)                            |    |
| 3.2     | Export from Assortment overview      |    |
| 3.3     | Test export                          |    |
| 4 Item  | groups (B01_COMMERCE & F22_PYRAMIDE) |    |
| 4.1     | B01_COMMERCE                         | 14 |
| 4.2     | F22_PYRAMIDE                         | 14 |
| 5 Atta  | chments (B03_MEDIA)                  |    |
| 6 Cert  | ificates                             |    |
| 6.1     | Certificates (B03_MEDIA)             |    |
| 6.2     | Certificates (B04_REGLEMENTAIRE)     |    |
| 6.2.1   | Certificate type FAB-DIS             |    |
| 6.2.2   | 2 Other certificate types            |    |
| 7 CO2_  | _CORRESPONDANCE                      |    |
| 8 EAS   | Y-CHECK                              |    |

Compano Online Software

# 1 Introduction

This document describes how an export file, in *FAB-DIS format* can be generated in Compano Online Software (COS).

General knowledge of *FAB-DIS* is helpful with understanding which actions must be taken to ensure a valid export of data using COS.

More information on FAB-DIS can be found on their website: <u>www.FAB-DIS.fr</u>. An English-language FAQ and some tools are available. Detailed documentation, including an English-language user manual can be found in the Downloads area, however you will have to register a (free) account.

<u>Note</u>: Not all data fields/possibilities of the FAB-DIS format are covered by COS PIM. Mostly, this concerns optional and/or less relevant information. Please contact Compano Support if you need to export information that has not been implemented **in Compano's** FAB-DIS export.

| 1.1 Concepts |                                                                                                    |
|--------------|----------------------------------------------------------------------------------------------------|
| COS          | Compano Online Software                                                                                                    |
| PIM          | Product Information Management system                                                                                                    |
| FAB-DIS      | FAB-DIS is the most advanced data exchange format in France.<br>It is based on the BMEcat®-Standard and managed by ETIM<br>International. FAB-DIS includes, as of version 2.1, a tab<br>dedicated to ETIM data. Currently <sup>1</sup> , COS exports FAB-DIS<br>version 2.3. |
| ETIM         | International standard for classification of product data for the construction and engineering sector. FAB-DIS will handle any ETIM version (7, 8, 9, etc.), except for ETIM Dynamic.                                                                                        |
| Entity       | Data object in COS. For instance: Product, Item, Relation,<br>Manufacturer, etc.                                                                                                    |

# 2 General Remarks

For data suppliers in France who manage their product information, the data exchange format of choice is often *FAB-DIS*. Currently, the COS-application offers FAB-DIS versions 2.3 and 3.0 as data export options.

### 2.1 FAB-DIS 3.0 changes

A quick overview of changes to the FAB-DIS format, version 3.0:

- Worksheet tabs have been renamed.
- The Fabricant variable is now filled out with the *French Assortment Description* from COS; the reference key is now MARQUE (brand) / REFCIALE (item number).
- A number of data columns on FAB-DIS worksheet have been renamed and/or moved to a different position. Some data columns have been removed and new ones added:

<sup>1</sup> 9-2-2023

💕 🌮 🛄

- B01\_COMMERCE: Data column LIBELLE30 is now LIBELLE40 and so the *(French) description 1* no longer needs to be truncated to 30 characters.
- o B01\_COMMERCE: The column FABRICANT has been removed.
- B01\_COMMERCE: Added CTYPE (ART = with price, ARS = without price).
- B02\_LOGISTIQUE: Logistical information needs to be added using 2 rows on the Excel worksheet for each product/item combination: ARTICLE indicates the product (and *not* the item!), and CONDIT indicates an item, including packaging information:

| A             | В                      |         |       |      |          |      |       |                |        |         |        | м       |        |         |         | Q          |
|---------------|------------------------|---------|-------|------|----------|------|-------|----------------|--------|---------|--------|---------|--------|---------|---------|------------|
| 1 MARQUE -    | REFCIALE               | LTYP    | LCODE | LQTE | - LNUM - | QC . | • QCT | - LGTIN        | HAUT 🔻 | HAUTU 🔻 | LARG 🔽 | LARGU 🔻 | PROF 💌 | PROFU 🔻 | POIDS 💌 | POIDSU 🔻 V |
| 2 Seppelfrick | e <mark>0001559</mark> | ARTICLE |       |      |          |      | 1     | 04018422005790 | 45,0   | MMT     | 45,0   | MMT     | 65,0   | MMT     | 0,1     | KGM        |
| 3 Seppelfrick | e 0001559              | CONDIT  |       |      |          |      | 1 BG  | 04018422006872 | 25,0   | MMT     | 60,0   | MMT     | 100,0  | MMT     | 0,1     | KGM        |
| A Sennelfrick | 0001804                | ARTICLE |       |      |          |      | 1     | 04018422006179 | 35.0   | ммт     | 13.0   | ммт     | 30.0   | ммт     | 0.0     | KGM        |

- B03\_MEDIA: The MTEXTE column is used for commercial long texts. Previously, these were entered in the MCODE column, but this is no longer used.
- F01\_PYRAMIDE: On this worksheet product groups are expanded. Note that *series* and *type* must be included, however this is only possible if *all* of the expanded products are of the same series/type. If not all product are of the same series/type, then series/type will be filled out with the series/type value of the first product encountered. After the first product, series/type is left empty.
- The worksheets B00, B01, B02, B04 have been corrected (these are mandatory tabs); remaining worksheets will be addressed in a future COS-version.

### 2.2 FAB-DIS file

A FAB-DIS export from COS consists of a Excel-file with multiple Worksheets. Each worksheet represents a FAB-DIS data block:

|    | FAB-DIS 2.3       | FAB-DIS 3.0        | Explanation                                                                                                    |
|----|-------------------|--------------------|----------------------------------------------------------------------------------------------------|
| 1  | 00_CARTOUCHE      | B00_CARTOUCHE      | Identification data (Manufacturer, FAB-DIS version,                                                                                                    |
| 2  | 01_COMMERCE       | B01_COMMERCE       | Basic Marketing and Commercial data (prices, taxes, discounts, etc.)                                                                                                    |
| 3  | 02_LOGISTIQUE     | B02_LOGISTIQUE     | Description of packaging (dimensions, packaging, weight, etc.)                                                                                                    |
| 4  | 03_MEDIA          | B03_MEDIA          | Offer optimization data (Attachments, some<br>certificates and Commercial Texts)                                                                                                    |
| 5  | 04_REGLEMENTAIRE  | B04_REGLEMENTAIRE  | Regulatory data (Certificates). Note: not yet<br>implemented in COS                                                                                                    |
| 6  |                   | C01_EXTENSION      |                                                                                                    |
| 7  | 26_CORRESPONDANCE | C02_CORRESPONDANCE | System offer and correspondence (accessories, parts, components, related products/services)                                                                                                    |
| 8  |                   | C03_VARIANTE       |                                                                                                    |
| 9  | 06_ETIM           | C04_ETIM           | Technical characteristics of the products (ETIM classification data)                                                                                                    |
| 10 |                   | C05_ARRET          | Expired items. Currently, these are <b>not exported</b> in a FAB-DIS file generated by COS.                                                                                                    |
| 11 | 24_SUBSTITUTION   | C06_SUBSTITUTION   | Old/new product ranges                                                                                                    |
| 12 | 22_PYRAMIDE       | F01_PYRAMIDE       | Pyramid structure of the Marketing nomenclature<br>(Discount families). Note: this data will be filled out<br>according to the MKT-/MKTL-structure which itself is<br>based on <i>Item Group code</i> and <i>Item Group Description</i> |

<u>Note</u>: As FAB-DIS-files can easily exceed the limit on number of Excel rows. Therefore, FAB-DIS exports that exceed 1,048,000 records will be split into *multiple* Excel files and sent in several

🥩 🌮 💭

emails. Both the emails and Excel files are numbered in ascending order. This also applies to the log-entries for the export. The split has been set up in such a way that it does not cross items/products, so each export should contain a complete sub-set of data. Lastly, the splitting is done automatically, and only when necessary.

### 2.3 Warning: Reset filters

The result of any FAB-DIS export in Compano will be an Excel-file. Should you manually edit this in MS Excel, you will need to *reset any filters* that you might have applied in Excel, *before submitting* the file to the FAB-DIS data portal.

If you do not reset the filters, only the filtered out data will be submitted to FAB-DIS!

### 2.4 Length of fields

Some fields in FAB-DIS specify a *maximum length*. Note however that some of these fields have several variants, which means that there is also a *minimum length* requirement.

Example

|            | Minimum length | Maximum length |
|------------|----------------|----------------|
| LIBELLE40  | 1              | 40             |
| LIBELLE80  | 40             | 80             |
| LIBELLE240 | 80             | 240            |

# 3 Export

The FAB-DIS format can be used when exporting *Item information*, either from the *Item overview* or exporting all items of an *Assortment*:

- Export from Item overview: Convenient for *testing* with a smaller selection of Items.
- Export from Assortment: Preferred method for generating a *complete* FAB-DIS export.

# 3.1 FAB-DIS export settings

| Softwar |
|---------|
| Online  |
| Compano |
| ¢       |

| Other<br>Other<br>Yes  No<br>FAB-DIS 3.0<br>France<br>fr-FR French (France)<br>c'est un resumé                              |                                                                                                    | · · · · · · · · · · · · · · · · · · ·                                                                                 |
|----------------------------------------------------------------------------------------------------|----------------------------------------------------------------------------------------------------|----------------------------------------------------------------------------------------------------|
| Other<br>Other<br>Yes No<br>FAB-DIS 3.0<br>France<br>fr-FR French (France)<br>c'est un resumé                               |                                                                                                    | ~<br>~<br>~ %<br>~ %                                                                                                  |
| Other<br>O Yes  No<br>FAB-DIS 3.0<br>France<br>fr-FR French (France)<br>c'est un resumé                                     |                                                                                                    | ▼<br>▼ ¥<br>▼ X                                                                                                    |
| Other<br>Yes No<br>FAB-DIS 3.0<br>France<br>fr-FR French (France)<br>c'est un resumé                                        |                                                                                                    | •<br>• *<br>• *                                                                                                    |
| <ul> <li>○ Yes ● No</li> <li>FAB-DIS 3.0</li> <li>France</li> <li>fr-FR French (France)</li> <li>c'est un resumé</li> </ul> |                                                                                                    | •<br>• *<br>• *                                                                                                    |
| FAB-DIS 3.0<br>France<br>fr-FR French (France)<br>c'est un resumé                                                           |                                                                                                    | • *<br>• *                                                                                                    |
| France<br>fr-FR French (France)<br>c'est un resumé                                                                          |                                                                                                    | - X<br>- X                                                                                                    |
| fr-FR French (France)<br>c'est un resumé                                                                                    |                                                                                                    | • 🗙                                                                                                    |
| c'est un resumé                                                                                                    |                                                                                                    |                                                                                                    |
|                                                                                                    |                                                                                                    |                                                                                                    |
| Gross prices                                                                                                    |                                                                                                    | ~                                                                                                    |
| 🔿 Yes 💿 No                                                                                                    |                                                                                                    |                                                                                                    |
| ● Yes ○ No                                                                                                    |                                                                                                    |                                                                                                    |
| ETIM 9                                                                                                    |                                                                                                    | ~                                                                                                    |
| 23/10/2014                                                                                                    |                                                                                                    |                                                                                                    |
| 06/09/2024                                                                                                    |                                                                                                    |                                                                                                    |
|                                                                                                    |                                                                                                    |                                                                                                    |
|                                                                                                    | Export                                                                                                    | Close                                                                                                    |
|                                                                                                    | <ul> <li>○ Yes ● No</li> <li>● Yes ○ No</li> <li>ETIM 9</li> <li>23/10/2014</li> <li>06/09/2024</li> </ul> | <ul> <li>○ Yes ● No</li> <li>● Yes ○ No</li> <li>ETIM 9</li> <li>23/10/2014</li> <li>06/09/2024</li> <li>Ⅲ</li> </ul> |

For a correct FAB-DIS export, please note the following settings:

### 3.1.1 Item format (FAB-DIS version)

Select the correct FAB-DIS Item format:

- FAB-DIS 2.3, or
- FAB-DIS 3.0

<u>Note</u>: When exporting in the FAB-DIS 2.3 format, the **00\_CARTOUCHE** tab in (formally shows a list of all unique manufacturer/brand combinations. However, on export, this is interpreted as *supplier*/brand combinations, where the Supplier is taken from the Assortment which was selected for the export.

🥩 🌮 💭

| 📑 Item exports                       |                                                                                                    |        | 0 6   |
|--------------------------------------|----------------------------------------------------------------------------------------------------|--------|-------|
| Item exports                         |                                                                                                    |        |       |
| Send export to                       | rhoogland@compano.com                                                                                                    |        |       |
| Software package                     | Other                                                                                                    | *      |       |
| Free text export                     | ⊖ Yes ® No                                                                                                    |        |       |
| Item Format                          | DICO/SALES005                                                                                                    | v      |       |
| Country                              | PAB 2.0                                                                                                    |        | - 22  |
| Lanquages<br>Prices<br>Future Prices | Sales construction<br>DICO/INSBOU003<br>DICO/INSBOU004<br>DICO/INSBOU004<br>DICO/INSBOU004<br>BIMEcat 4.2<br>BMEcat 5.0<br>Datanorm 4.0<br>IGH<br>DOR<br>FAB-DIS 2.3<br>FAB-DIS 3.0 |        |       |
| Including archived items             | Via No                                                                                                    |        |       |
| Products (product data + class)      | Yes O No                                                                                                    |        |       |
| Product features                     | ● Yes ○ No                                                                                                    |        |       |
| Classification system                | ETIM 9                                                                                                    | Q •    |       |
| Item relations (item - item)         | ● Yes ○ No                                                                                                    |        |       |
| Item relations (product - product)   | O Yes ® No                                                                                                    |        | ,     |
|                                      |                                                                                                    | Export | Close |

### 3.1.2 Summary

The *Summary* field must be filled out with a *minimum* of 10 characters:

| Americas, Inc. (Apollo) (purchase) | 8.49 58473 Purchasing | Apollo administrators     | coupled |
|------------------------------------|-----------------------|---------------------------|---------|
| Item exports                       |                       |                           |         |
| Send export to                     |                       |                           |         |
| Software package                   | Other                 | *                         |         |
| Free text export                   | 🔿 Yes 🔍 No            |                           | e       |
| Item Format                        | FAB-DIS 3.0           | *                         |         |
| Country                            | France                |                           | X       |
| Language                           | fr-FR French (France) | <b>v</b>                  | X       |
| Summary                            | c'est                 |                           |         |
| Prices                             | Grosse 🚍 Error saving |                           | e       |
| Including archived items           | O Yes C               |                           |         |
| Product features                   | Yes                   | d and must be at least 10 | e       |
| Classification system              | ETIM 9                |                           |         |
| Changes since:                     | 23/10/20              |                           | e       |
| Price reference date:              | 06/09/20              |                           |         |

### 3.1.3 Condition Group

All Condition Groups need to be filled out:

| oftware                                                                                                    | 7 | • |
|----------------------------------------------------------------------------------------------------|---|---|
| Online 9                                                                                                    |   |   |
| Compano                                                                                                    |   |   |
| n de la come de la come de la com |   |   |
|                                                                                                    |   |   |

🌱 シ 💭

| Edit - Aalberts integrated piping s | /stems B.V. (FR) 0201257                                      |
|-------------------------------------|---------------------------------------------------------------|
| Item Gross price Addit              | ional Commercial description Technical description Produ      |
| Description 1                       |                                                               |
| Description 2                       |                                                               |
| GTIN                                | 1 04018422305715                                              |
| Own item number                     | 1                                                             |
| General                             |                                                               |
| Assortment                          | Aalberts integrated piping systems B.V. (France) (AIPS_FRANCE |
| Condition group code                | 240 FAM1 + conversietabel                                     |
| Condition group                     | 240                                                           |
| item Group code                     | 240 SEPP tap     MKTx + FR vertaling                          |
| Group (masterdata)                  | 240 SEPP tap                                                  |
| Purchasing                          |                                                               |

FAM1/FAM1L: Will be filled out with Condition Group Code (Item). The Description will be • filled based on the value from a *Conversion Table<sup>2</sup>*:

| T |   | DISCOUNTGROUPS       | Discountgroups DQK            | Item item number values             |
|---|---|----------------------|-------------------------------|-------------------------------------|
|   | > | DiscountGroup FabDis | DiscountGroup FabDis<br>MKTL1 | Item condition group<br>code values |
|   |   |                      |                               |                                     |

| Value in | Value out                       |
|----------|---------------------------------|
| 19.6     | VSH SudoXPress Inox tube 1.4401 |
| 19.7     | VSH SudoXPress Inox tube 1.4301 |
| 19.8     | VSH SudoXPress Inox tube 1.4301 |
| 19.9     | VSH SudoXPress Inox tube 1.4301 |
| 24.2     | VSH XPress Cuivre               |
| 29.1     | VSH SudoPress Cuivre Gaz        |
| 30.1     | VSH Shurioint HVAC              |

- MKT1/MKT1L: Will be filled out with the Item Group code and Item Group Description • (French).
  - o An Item Group hierarchy will lead to multiple MKT-codes and descriptions; the top-level group will be filled out in MKT1/MKT1L, the next level in MKT2/MKT2L, and so on to a maximum of 5 levels.
  - o Note: When Item Groups are *not* used, MKT1/MKT1L will fall back on FAM1/FAM1L.

<sup>&</sup>lt;sup>2</sup> A Compano consultant will provide the initial setup of the Conversion Table.

#### How to maintain the Conversion Table If you need to add or change a conversion value:

- 1. Through the Menu, go to *System > Configuration*
- 2. Select the conversion table **DiscountGroup** FabDis and, under Navigation, click on *Lines*.

| Conversion tables Menu Vie | ew Edit                     |                               |                                     |
|----------------------------|-----------------------------|-------------------------------|-------------------------------------|
| Filter                     | Search All Details Aalberts | Ticket                        |                                     |
| Navigation 🛞               | ▲ Code                      | Description 📥                 | Conversion object                   |
| Lines (255)                | CONTYPE1                    | ConnectionType1               |                                     |
|                            | CONTYPE2                    | ConnectionType2               |                                     |
| Configuration              | CONTYPE3                    | ConnectionType3               |                                     |
|                            | CONTYPE4                    | ConnectionType4               |                                     |
| Edit                       | CONTYPES                    | ConnectionType5               |                                     |
| Modify                     | CONTYPE6                    | ConnectionType6               |                                     |
| Delete record(s)           | CONTYPE7                    | ConnectionType7               |                                     |
|                            | CONTYPE8                    | ConnectionType8               |                                     |
| Сору                       | DiscountGroup FabDis        | DiscountGroup FabDis<br>MKTL1 | Item condition group<br>code values |
| Paste                      | DISCOUNTGROUPS              | Discountgroups DQR            | Item item number values             |
|                            | EVconv                      | EV waardes conversie          |                                     |

### 3. On the next screen, under Edit, click on +Add.

| 🔦 Conversion Values 🏾 🕨 | 1enu View Edit I | Functions Import / Export > Conversion Table:Dis |
|-------------------------|------------------|--------------------------------------------------|
| ⋟.                      | - 🤍 🔲 🧯          |                                                  |
| Filter                  | Search All Deta  | ails Manage screen layouts Ticket                |
| Navigation              |                  | Value out                                        |
| Conversion Table: Disc  | 14.1             | XPress Carbone 12-54                             |
|                         | 14.2             | XPress Carbone 12-54                             |
| Edit                    | (2) 16.5         | Tectite                                          |
|                         | 19.10            | SudoXPress Inox tube 1.4301                      |
|                         | 19.2             | SudoXPress Inox tube 1.4521                      |
| Modify                  | 10.3             | Sudo YPress Toox tube 1 4521                     |

4. In the pop-up window:

| ſ | 📄 Add - New conversion valu | e to conversion table D | iscountGroup_FabDis [  | iscountGroup   | • |
|---|-----------------------------|-------------------------|------------------------|----------------|---|
|   | Conversion Value            |                         |                        |                |   |
|   | Conversion object           | Ite                     | m condition group code | values         |   |
|   | Value in                    | 01                      | .1                     |                |   |
|   | Value out                   |                         | SudoXPress Carbo       | one tube acier |   |
|   |                             |                         |                        |                |   |
|   |                             |                         |                        |                |   |
|   |                             | Add next record         | Save record            | Cancel         |   |
| L | VSF                         | 1 XPress Cuivre         |                        | Juncer         |   |

- a. Value in: Enter the Item condition group code
- b. Value out: Enter the Item condition group description (French)
- 5. Save the record.

### 3.1.4 VAT [TVA]

🍠 🌮 💭

Set the *Country* to **France** to ensure that the correct VAT (TVA)-percentages are exported.

<u>Note</u>: VAT-percentages for high and low rates can be set through *Menu > Configuration > Countries*.

| ▲ Code | Description | ISO Code                                                                                                    | Currency code | Country number                                                      |                   |
|--------|-------------|----------------------------------------------------------------------------------------------------|---------------|---------------------------------------------------------------------|-------------------|
| FR     | France      | FRA                                                                                                    | EUR           | 33                                                                  |                   |
|        |             | Edit - France<br>Country Tra<br>Code<br>Description<br>ISO Code<br>Currency code<br>Language<br>VAT Rate high<br>VAT Rate low<br>Country number | nslations     | FR<br>France<br>Automatic<br>FRA<br>EUR<br>20.00 %<br>10.00 %<br>33 |                   |
|        |             |                                                                                                    | Edit the pre  | vious on Edit the next one                                          | ave record Cancel |

### 3.2 Export from Assortment overview

To export data for *all* items (and linked products) in an assortment:

1. Through the Menu, either go *Items > Assortment* and click on *Item exports*.

| Assortment Menu | View Edit               | Functions   | Import / Expor | t             |               |      |
|-----------------|-------------------------|-------------|----------------|---------------|---------------|------|
| ▶.              | 🤍                       | 🌙           | - 🌙            |               |               | ℯ    |
| Filter          | Search                  | Export asso | rtments Import | Item exports  | Export images | Help |
| Navigation      | <ul> <li>(a)</li> </ul> | Logo        | Code           | Description   |               |      |
| Ttems (892)     |                         |             |                | 1000          | 1000          |      |
|                 |                         |             | OPP NL         | OPPLE Lightin | g             |      |
| Logs (29)       |                         |             | 1000           |               |               |      |
| Item groups (0) |                         |             | -              |               |               |      |
| 07              |                         |             |                |               |               |      |

2. In the pop-up window:

💕 Ð 💭

| ltem exports             |                          |   |       | × |
|--------------------------|--------------------------|---|-------|---|
| Item exports             |                          |   |       |   |
| Send export to           | y.picavet@thermaflex.com |   |       |   |
| Software package         | Other                    | ~ | •     |   |
| Free text export         | 🔿 Yes 🖲 No               |   |       |   |
| Item Format              | FAB-DIS 3.0              | ~ | -     |   |
| Country                  | France                   | - | *     |   |
| Language                 | fr French                | - | *     |   |
| Prices                   | Gross prices             | ~ | •     |   |
| Including archived items | 🔾 Yes 🖲 No               |   |       |   |
| Product features         | 🔿 Yes 🖲 No               |   |       |   |
| Classification system    | ETIM 9                   | ~ |       |   |
| Changes since:           | 01/01/0001               |   |       |   |
| Price reference date:    | 23/02/2024               |   |       |   |
|                          |                          |   |       |   |
|                          | Firms                    | - | Class |   |

- a. Send export to: Enter the e-mail address to which the exported Excel-file should be sent.
- b. Software package: Select **Other**.
- c. Free text export: Set to No.
- d. Item format: Select FAB-DIS 3.0.
- e. Country: Set to **France** by default.
- f. Language: Set to French by default.
- g. Prices: Select the type of price to be exported.
- h. Including cancelled items: Set to Yes to include archived items.
- i. Features (technical product specification): Set to **Yes** to include the feature data of the selected Classification system.
- j. Classification system: Set to the preferred classification system. <u>Note</u>: FAB-DIS will handle any ETIM-version (7, 8, or 9), but *not* ETIM Dynamic.
- k. Changes since: Only export items which have been changed since [date]. Leave this date empty or set to 01-01-0001 to generate a *full* export.
- I. Price Reference date: Only export prices from this [date]. When *future prices* have been added to the system and you need to communicate these future prices, make sure to set the Price Reference date to (or after) the date of your future prices.
- 3. Click on *Export*.
- 4. A system message will appear, informing you about the current export:

🍠 🌮 🔁

| Export |                                                                                                    | × |
|--------|----------------------------------------------------------------------------------------------------|---|
|        | Assortment 'Assortment ' |   |
|        | This can take a few minutes, after which you will receive an email with a link to the file so that<br>you can download it.                                                                                                    |   |
|        | OK                                                                                                    |   |

5. Click on OK.

### 3.3 Test export

Should you need to test your FAB-DIS export with only a few items, then this can be done by using the *Changes since* option:

First, prepare a few test-items by changing the data for these items. Then:

1. Through the Menu, either go *Items > Assortment* and, under Navigation, click on *Items:* 

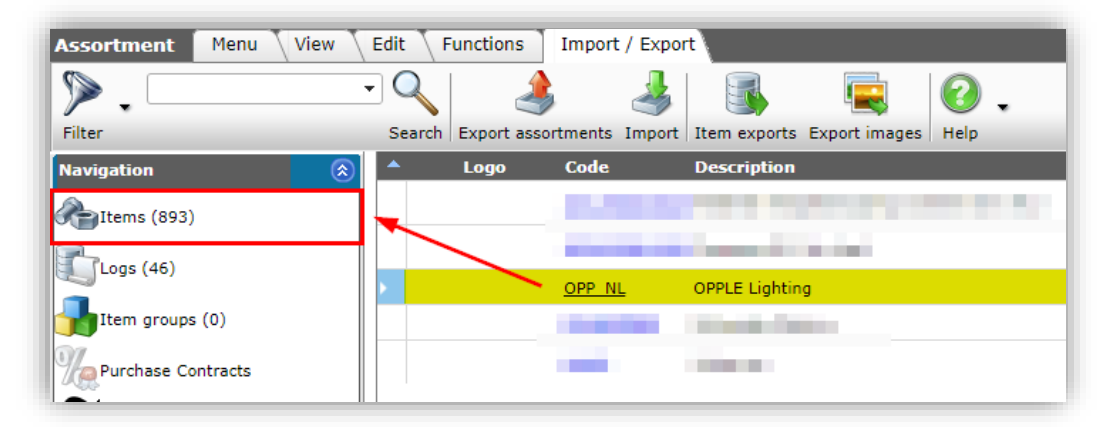

2. Next, select the prepared test-items and, on the Import/Export tab, click on Item exports:

| A Items Menu View I    | Edit | Functions Print In         | nport / Export | » Assortment     | s:OPPLE Lighting ( | OPP                                      |
|------------------------|------|----------------------------|----------------|------------------|--------------------|------------------------------------------|
|                        | •    | 🔍 [ 🌲  🎍                   | R              | 2                |                    |                                          |
| Filter                 | :    | Search Export items Import | Item exports   | Help             |                    |                                          |
| Navigation 🛞           |      | Supplier                   | A              | Item no.         | Abbreviation       | Short description                        |
| Price Information      |      | OPPLE supplier             |                | 140043900        | pce                | LEDPanelRc-G Sq598-36W-3000-WH-CT        |
| Cumburers .            |      | OPPLE supplier             |                | <u>140043901</u> | pce                | LED E T5 batten 1200 18W 1600lm 4000K CT |
| Surcharges             |      | OPPLE supplier             |                | <u>140043904</u> | pce                | LED E T5 batten 300 4.5W S 3000K BL      |
| wn alternatives        | Þ    | OPPLE supplier             |                | <u>140043967</u> | pçe                | LEDPanelRc-G Sq598-36W-3000-WH-CT        |
| Accessories            | Þ    | OPPLE supplier             |                | <u>140043968</u> | pce                | LEDPanelRc-G Sq598-36W-4000-WH-CT        |
|                        | Þ    | OPPLE supplier             |                | <u>140043969</u> | pce                | LEDPanelRc-G Sq298-11W-3000-WH-CT        |
| Attachments            |      | OPPLE supplier             |                | <u>140043970</u> | pce                | LEDPanelRc-G Sq298-11W-4000-WH-CT        |
| Purchasing Conditions  | Þ    | OPPLE supplier             |                | <u>140043971</u> | pce                | LEDPanelRc-G Re298-36W-3000-WH-CT        |
|                        |      | OPPLE supplier             |                | <u>140043972</u> | pce                | LEDPanelRc-G Re298-36W-4000-WH-CT        |
| Assortments: OPPLE Lig |      | OPPLE supplier             |                | <u>140043973</u> | pce                | LEDPanelRc-G Re166-21W-3000-WH-CT        |
| Item group             |      | OPPLE supplier             |                | <u>140043974</u> | pce                | LEDPanelRc-G Re166-21W-4000-WH-CT        |
|                        |      | OPPLE supplier             |                | 140044049        | pce                | LEDHighbay-POLE-CT                       |

3. In the pop-up window:

| Item exports            |                       |       |
|-------------------------|-----------------------|-------|
| Item exports            |                       |       |
| Send export to          | support@compano.com   |       |
| Software package        | Other                 | ~     |
| Free text export        | 🔿 Yes 🔍 No            |       |
| tem Format              | FAB-DIS               | ~     |
| Prices                  | Gross prices          | ~     |
| o classification system | ETIM Dynamic          | ~     |
| Changes since:          | 20/03/2023            |       |
| Price reference date:   | 20/03/2023            |       |
| Country                 | France                | - 💥   |
| anguage                 | fr-FR French (France) | - 🗱   |
|                         |                       |       |
|                         |                       |       |
|                         |                       |       |
|                         | Export                | Close |

- a. Item Format: Select the **FAB-DIS** format.
- b. Change since: Set thisoption to the date at which you changed the test-items (for example: date-today).
- 4. Click on *Export*.

# 4 Item groups (B01\_COMMERCE & F22\_PYRAMIDE)

Item group hierarchy will be represented on the B01\_COMMERCE tab as MKT1, MKT2, MKT3, etc. from left to right. However, the same hierarchy will also entered on the F19\_PYRAMIDE tab from top to bottom.

# 4.1 B01\_COMMERCE

| MKT | MKT1L                 | MKT2 | MKT2L                             | МКТЗ | MKT3L                                                      | MKT  | MKT4L                                                |
|-----|-----------------------|------|-----------------------------------|------|------------------------------------------------------------|------|------------------------------------------------------|
| 2   | BORNES<br>CHARGEPOINT | 2C   | Pack Borne Pied AC 2<br>PDC       | 2CB  | Pack<br>Borne<br>Pied AC 2<br>PDC +<br>Cloud +<br>Assure   | 2CB1 | Pack Borne Pied AC<br>2*22KW + CPCLD1<br>+ ASSURE1   |
| 2   | BORNES<br>CHARGEPOINT | 2В   | Pack Borne Murale AC<br>1 & 2 PDC | 2BC  | Pack<br>Borne<br>Murale AC<br>2 PDC +<br>Cloud +<br>Assure | 2BC1 | Pack Borne Murale<br>AC 2*22KW +<br>CPCLD1 + ASSURE1 |
| 2   | BORNES<br>CHARGEPOINT | 2C   | Pack Borne Pied AC 2<br>PDC       | 2СВ  | Pack<br>Borne<br>Pied AC 2<br>PDC +<br>Cloud +<br>Assure   | 2CB3 | Pack Borne Pied AC<br>2*22KW + CPCLD3<br>+ ASSURE3   |
| 2   | BORNES<br>CHARGEPOINT | 2B   | Pack Borne Murale AC<br>1 & 2 PDC | 2BC  | Pack<br>Borne<br>Murale AC<br>2 PDC +<br>Cloud +<br>Assure | 2BC3 | Pack Borne Murale<br>AC 2*22KW +<br>CPCLD3 + ASSURE3 |

## 4.2 F22\_PYRAMIDE

1 column NIV: the LEVEL of the relevant item group. 2, 3 columns MKTC and MKT: the CODE of the relevant item group 4 column MKTL: the (French) DESCRIPTION of the item group 5 column GAMME: This is the (French) field SERIES of the product

### <u>Note</u>:

This is somewhat questionable, as MKT classification is a *marketing* classification and that *may* be very different from the Series. In short: only try to fill this out for the lowest level used; for example, if 01\_COMMERCE is filled out from MKT1 to MKT4, then MKT4 is the lowest level. All (parent) item groups on level 1, 2, 3 will be included on the 22\_PYRAMIDE tab with their MKT-level, however the GAMME column will be empty. Then, for all products—only on level MKT4, in this example—if for those products *all* (French) Series fields are *equal*, then the Series value will be used for the GAMME column, otherwise will be left empty.

6 column MARGUE: Will be filled out with the (French) Brand name of the first product that is encountered, but will be left empty when more brands are encountered. Indeed, MARGUE is mandatory so something has to be filled out here. However, if there are multiple brands (for instance, Brand A and Brand B), distinguish them by creating multiple Item groups (such as, 1000A and 1000B).

| 4 | Α   |   | В       | С      | D                                                                   | E      | F           |
|---|-----|---|---------|--------|---------------------------------------------------------------------|--------|-------------|
| L | NIV | Ŧ | мктс 💌  | MKT -  | MKTL                                                                | GAMME  | MARQUE 💌    |
| 2 |     | 1 | 2       | 2      | BORNES CHARGEPOINT                                                  | CP4000 | ChargePoint |
| 3 |     | 2 | 2C      | 2C     | Pack Borne Pied AC 2 PDC                                            | CP4000 | ChargePoint |
| 1 |     | 3 | 2CB     | 2CB    | Pack Borne Pied AC 2 PDC + Cloud + Assure                           | CP4000 | ChargePoint |
| 5 |     | 4 | 2CB1    | 2CB1   | Pack Borne Pied AC 2*22KW + CPCLD1 + ASSURE1                        | CP4000 | ChargePoint |
| 5 |     | 2 | 2B      | 2B     | Pack Borne Murale AC 1 & 2 PDC                                      | CP4000 | ChargePoint |
| 7 |     | 3 | 2BC     | 2BC    | Pack Borne Murale AC 2 PDC + Cloud + Assure                         | CP4000 | ChargePoint |
| 2 |     |   | 2RC1    | 2RC1   | Pack Rome Murale AC 2*22KW + CDCLD1 + ASSLIRE1                      | CP/000 | ChargeDoint |
|   | • • |   | . 01_CO | MMERCE | 02_LOGISTIQUE 03_MEDIA 04_REGLEMENTAIRE 06_ETIM 22_PYRAMIDE (+) : ( |        |             |

# 5 Attachments (B03\_MEDIA)

Attachments are exported to Worksheet B03\_MEDIA, column CODVAL, with TYPM ARGU.

Types that are exported correctly by default:

| COS attachment type      | COS description                      | FAB-DIS TYPM code |
|--------------------------|--------------------------------------|-------------------|
| PPI, LOG                 | Image for internet, Logo             | PHOTOBD           |
| PHI, LDT                 | Image for printing, Photometric data | PHOTOHD           |
| EEP                      | Energy label                         | CEE               |
| STR                      | Certificate                          | CMC               |
| SCH                      | Diagram (dimensioned drawing)        | SCHEMA            |
| PRT, OTV                 | Sales brochure, Other visual element | PHOTOHDA          |
| PVI                      | Product video                        | VIDEO             |
| CHR, LNK                 | Link to sheet, Deeplink              | FICHE             |
| CAD, OTA, OTD, SOF, PAR, | CAD-file, Other attachment, Other    | NOTICE            |
| MAN, MTE, Unknown        | document, Software, Parts list,      |                   |
|                          | Instructions, Installation &         |                   |
|                          | maintenance document, Others.        |                   |

<u>Note</u>: Attachment URLs can be of two types: URL (for display) and/or URLT (for download/télécharge).

# 6 Certificates

Certificates in COS are either:

- An attachment of attachment type **STR**.
- A certificate data entry, which can also include an attachment of any attachment type.

<u>Important</u>: When adding attachments to certificates for export to FAB-DIS, make sure to set the *Language* of the attachment to **French**. Attachments in other languages (or with no language defined) will *not* be exported to FAB-DIS.

### 6.1 Certificates (B03\_MEDIA)

Only Certificates of type **Other (OTA)** and which have their *Language* set to **French** will be exported to worksheet 03\_MEDIA as TYPEM **CMC**.

The CODVAL of this certificate will be constructed from the following Certificate values (1) + (2) + (3):

🥩 🌮 💭

| Edit - other French certifi | ate                                                    | 0     |
|-----------------------------|--------------------------------------------------------|-------|
| Certificate General         |                                                        |       |
| General                     |                                                        | i i i |
| Туре                        | other 🗸 🗸                                              |       |
| Name                        | French certificate                                     |       |
| Description                 | Certificate with French language attachment            |       |
| Issuer                      | La France                                              |       |
| Number                      | 029384 2                                               |       |
| Sub number                  | 001                                                    |       |
| Additional                  | <b></b>                                                |       |
|                             | Edit the previous on Edit the next one Save record Car | ncel  |

|   | А        | В            | C D   |     |   |                                              |
|---|----------|--------------|-------|-----|---|----------------------------------------------|
| 1 | MARQUE 💌 | REFCIALE 📃 💌 | ТҮРМ  | NUM | Ŧ | CODVAL                                       |
| 2 | LED      | 140043898x   | ARGU  |     | 1 | Commercial description. <strong> De</strong> |
| 3 | LED      | 140043898x   | СМС   |     | 1 | La France 029384 001                         |
| Δ | LED      | 140043898x   | FICHE |     | 1 |                                              |

## 6.2 Certificates (B04\_REGLEMENTAIRE)

Certificates in COS which will be exported to worksheet B04\_REGLEMENTAIRE are:

- Certificates of type **FAB-DIS**
- Certain DICO certificate types

### 6.2.1 Certificate type FAB-DIS

Certificates of type **FAB-DIS** will be exported to worksheet B04\_REGLEMENTAIRE as follows:

| COS certificate data field | FAB-DIS 04_REGLEMENTAIRE data field |
|----------------------------|-------------------------------------|
| Name                       | RTYP                                |
| Issuer                     | RNAT                                |
| Number                     | RCOD                                |
| Sub-number                 | RNBR                                |
| Claim description          | RTEXTE                              |
| Start date                 | RDATE                               |

If a French-language attachment has been added to the Certificate, the following, additional FAB-DIS data fields will be filled out:

| -             |  |
|---------------|--|
| <b>C</b>      |  |
| >             |  |
| 2             |  |
| ÷             |  |
| Ö             |  |
| S             |  |
| -             |  |
| a             |  |
| <b>_</b>      |  |
|               |  |
| -             |  |
| 0             |  |
|               |  |
| 0             |  |
| 2             |  |
| g             |  |
| d             |  |
| F             |  |
| 5             |  |
|               |  |
| -             |  |
| <u></u>       |  |
| $\sim$        |  |
| $\nabla \sim$ |  |
|               |  |

💕 Ð 💭

| General           |                    |        |   |  |
|-------------------|--------------------|--------|---|--|
| General           |                    |        |   |  |
| Туре              | FABDIS             |        | ~ |  |
| Name              | Fabdis Name        | RTYP   |   |  |
| Description       | Fabdis description |        |   |  |
| Issuer            | FD issuer          | RNAT   |   |  |
| Number            | FD Number          | RCOD   |   |  |
| Sub number        | FD subnu           | RNBR   |   |  |
| Additional        |                    |        |   |  |
| Claim type        | None               |        | ~ |  |
| Claim description |                    | RTEXTE |   |  |
| Data N            |                    |        |   |  |
| Start date        | 01/09/2022         | RDATE  |   |  |
| Revision date     |                    |        |   |  |
| Expiration date   |                    |        |   |  |
|                   |                    |        |   |  |
|                   |                    |        |   |  |
|                   |                    |        |   |  |
|                   |                    |        |   |  |

- URL: Internet address used for displaying the attachment, for instance a photo, drawing, photometric data, etc.
- URLT: Internet address used for downloading the attachment, for instance a document, CAD-file, etc.
- RNOM: Description of the attachment
- RNUM: Sequence number of the attachment

#### 6.2.2 Other certificate types

A number of certificate types from DICO can be translated into one of the 18 available *types of regulation* (RTYP) of FAB-DIS, worksheet **B04\_REGLEMENATAIRE**. These certificate types can be added as FAB-DIS certificate; see paragraph <u>6.2.1 CERTIFICATE TYPE FAB-DIS</u>.

However, if a FAB-DIS certificate type is one-on-one similar to a DICO/SALES005 certificate *and* contains a French-language attachment, it need *not* be duplicated. Check the list below to see which certificates are copied from their DICO-equivalent and which certificates need to be added as a FAB-DIS certificate

| FABDIS value "RTYP" | DICO certificate type                           |
|---------------------|-------------------------------------------------|
| ACS                 | No DICO equivalent, add via FAB-DIS certificate |
| BATTERY             | No DICO equivalent, add via FAB-DIS certificate |
| BOIS                | No DICO equivalent, add via FAB-DIS certificate |
| CEE                 | No DICO equivalent, add via FAB-DIS certificate |
| CONTRIB             | No DICO equivalent, add via FAB-DIS certificate |
| DOC                 | DOCCE                                           |
| DOP                 | DOP                                             |
| E-ENV-SAN           | No DICO equivalent, add via FAB-DIS certificate |
| ECCN                | ECCN                                            |
| F-GAZ               | No DICO equivalent, add via FAB-DIS certificate |
| FDS                 | SDS                                             |
| FTFV                | No DICO equivalent, add via FAB-DIS certificate |
| NFS                 | No DICO equivalent, add via FAB-DIS certificate |
| PEREMP              | No DICO equivalent, add via FAB-DIS certificate |
| RECHANG             | No DICO equivalent, add via FAB-DIS certificate |
| ROHS                | No DICO equivalent, add via FAB-DIS certificate |
| TRACE               | No DICO equivalent, add via FAB-DIS certificate |
| TRIMAN              | No DICO equivalent, add via FAB-DIS certificate |

🍠 🌮 🛄

<u>Note</u>: When duplicate certificates are present (determined on the basis of a duplicate attachment URL), then the FAB-DIS certificate will be exported.

Thus:

- A completed FAB-DIS certificate always leads to a line in tab **04\_REGULATION**, even if it does not contain an attachment.
- One of the other (DICO) certificates will therefore only be included if it is provided with an attachment with language **FR**. If there is no French-language attachment, it is considered irrelevant to FAB-DIS.

#### 6.2.2.1 CONTRIB

For a CONTRIB certificate 2 extra columns need to be filled out: On the regulatory tab, a currency column (RVU) and an RVAL value column.

RVU: This value is always EUR

RVAL: This value is the disposal fee, which will be filled out with the value of the Item data field **AEO**-(surcharge disposal fee). If no value is filled out, a corresponding line will be created on the tab 04\_REGLEMENTAIRE in the FABDIS export with the value **0**.

<u>Important</u>: Please make sure to check the *code lists* in the FAB-DIS documentation for the correct codes that can be used for Issuer, Number and Sub number, for example:

| 1 | Issuer     | DEEE - DEA - SORECOP (RNAT) |
|---|------------|-----------------------------|
|   | Number     | SPAP01 (RCOD)               |
|   | Sub number | 1 RNBR                      |

#### 6.2.2.2 ACS

When migrating from an older COS-version to version L05 (or newer), please make sure to *convert* any existing ACS-certificates (usually of certificate type **Other**) to the new certificate type **ACS**, which is correct for FAB-DIS.

<u>Note</u>: The *code* of the ACS-certificate (Sanitary Conformity Certificate) should be filled out in the *Number* field of the certificate. This code will then be exported as **RTEXTE** in the FAB-DIS format:

| Certificate General |                                     |     |
|---------------------|-------------------------------------|-----|
| General             |                                     |     |
| Certificate type    | ACS Sanitary Conformity Certificate | - 💥 |
| Name                |                                     |     |
| Description         |                                     |     |
| Issued by           | Carso                               |     |
| Number              | 20 ACC LY 125 RTEXTE                |     |
| Sub number          |                                     |     |
| Additional          |                                     |     |
| Claim type          | None 🗸                              |     |
| Claim description   |                                     |     |

#### 6.2.2.3 PEP Ecopassport

Existing PEP Ecopassport certificates have often been created as EPD-certificates. As of COS software version L05, these certificates can now be linked to the PEP-certificate type which is

🥩 🌮 💭

correct for FAB-DIS. Note, however, that it is necessary to *manually link* any existing EPD-certificate type that is actually a PEP-type to the new PEP-certificate type. Existing certificate types are *not* repaired by the *Autofill* function on Certificate types in Configuration. Also, possibly not all EPD-certificates automatically have to become a PEP-certificate.

# 7 C02\_CORRESPONDANCE

In FAB-DIS 3.0 the Excel tab **26\_CORRESPONDANCE** has been changed to **C02\_ CORRESPONDANCE**. This tab lists Product Relations, however for FAB-DIS exports generated by COS this will only contain product relations of the type *part* (**IPO** and **PAR**) and *spare part* (**SPA**).

Note: FAB-DIS 3.0 also validates on the field CORQ; to prevent warnings, leave this field empty.

# 8 EASY-CHECK

FAB-DIS offers an online service to validate your FAB-DIS file: https://easycheck.fabdis.fr/.

<u>Note</u>: The validation service unfortunately stops after detecting 5000 errors. As this can easily occur, the validation check often needs to be run multiple times, after correcting the errors from a previous run.

| 1  | A               | В                                                                                                    | С      | D      | E        | F       |
|----|-----------------|----------------------------------------------------------------------------------------------------|--------|--------|----------|---------|
| 1  | Bloc de données | Enoncé du KPI : indicateur de performance                                                                                                    | Pource | entage | MARQUE/R | EFCIALE |
| 2  |                 | •                                                                                                    | avec • | sans * | sans 👻   | total * |
| 4  | B01_COMMERCE    | LIBELLE240<br>Pourcentage de couple MARQUE/REFCIALE, avec REFCIALE de type<br>marchandise (CTYP=ART ou ARS), avec ou sans libellé 240<br>caractères                                                                                            | 100,0% | 0,0%   | o        | 4.617   |
| 5  | B01_COMMERCE    | DOUANE<br>Pourcentage de couple MARQUE/REFCIALE, avec REFCIALE de type<br>marchandise (CTYP=ART ou ARS), avec ou sans code douane                                                                                                    | 100,0% | 0.0%   | 0        | 4.617   |
| 6  | B02_LOGISTIQUE  | ARTICLE : présence dimensions/poids<br>Pourcentage de couple MARQUE/REFCIALE avec ou sans<br>dimensions/poids de farticle nu<br>Avec = à minima 1 dimension de type HAUT, LARG, PROF, DIM, SECT<br>et un POIDS                                 | 100,0% | 0,0%   | 0        | 4.617   |
| 7  | B02_LOGISTIQUE  | CONDIT : présence dimensions/poids<br>Pourcentage de couple MARQUE/REFCIALE, avec ou sans<br>dimensions/poids de l'emballage du 1er niveau de conditionnement<br>Avec 4 champ renseignés : HAUT, LARG, PROF et POIDS                           | 100,0% | 0,0%   | o        | 4.617   |
| 8  | B02_LOGISTIQUE  | LGTIN<br>Pourcentage de couple MARQUE/REFCIALE, avec ou sans GTIN de<br>l'emballage du 1er niveau de conditionnement.                                                                                                    | 100,0% | 0,0%   | 2        | 4.617   |
| 9  | B03_MEDIA       | ARGU/PLUSPROD<br>Pourcentage de couple MARQUE/REFCIALE, avec REFCIALE de type<br>marchandise (CTYP=ART ou ARS), avec ou sans argumentaire/plus<br>produit<br>Avec = à minima 1 argumentaire de type MTYP = ARGU, ARGUC,<br>ARGUV ou 1 PLUSPROD | 95,9%  | 4,1%   | 190      | 4.617   |
| 10 | B03_MEDIA       | FICHE/NOTICE<br>Pourcentage de couple MARQUE/REFCIALE, avec REFCIALE de type<br>marchandise (CTYP=ART ou ARS), avec ou sans fiche et/ou notice<br>Avec = à minima 1 une FICHE ou une NOTICE                                                    | 79,7%  | 20,3%  | 937      | 4.617   |
| 11 | B03_MEDIA       | PHOTO<br>Pourcentage de couple MARQUE/REFCIALE, avec REFCIALE de type<br>marchandise (CTYP#ART ou ARS), avec ou sans photo<br>Avec = à minima 1 photo de type MTYP = PHOTO, PHOTO360,<br>PHOTO3D, PHOTOA, PHOTOC, PHOTOP ou PHOTOV             | 99,6%  | 0,4%   | 19       | 4.617   |
| 12 | B03_MEDIA       | VIDEO<br>Pourcentage de couple MARQUE/REFCIALE, avec REFCIALE de type<br>marchandise (CTYP#ART ou ARS), avec ou sans vidéo<br>Avec = à minima 1 video de type MTYP = VIDEO, VIDEOTC ou<br>VIDEOTU                                              | 0,0%   | 100,0% | 4.617    | 4.617   |

Figure 1. Example of FAB-DIS validation output

🥰 🌮 🗾

| 1                                      | Easy-Check by FAB-DIS                                                                                                    |                  |
|----------------------------------------|----------------------------------------------------------------------------------------------------|------------------|
| 2                                      |                                                                                                    |                  |
| 3                                      | Liste des blocs de données                                                                                                    | KPI              |
| 4                                      | B00_CARTOUCHE                                                                                                    |                  |
| 5                                      | B01_COMMERCE                                                                                                    | 100-0%           |
| 6                                      | B02_LOGISTIQUE                                                                                                    | 100,0%           |
| 7                                      | B03_MEDIA                                                                                                    | 77,1%            |
| 8                                      | B04_REGLEMENTAIRE                                                                                                    |                  |
| 9                                      | C01_EXTENSION                                                                                                    |                  |
| 10                                     | C02_CORRESPONDANCE                                                                                                    |                  |
| 11                                     | C03 VARIANTE                                                                                                    |                  |
| 12                                     | C04 ETIM                                                                                                    |                  |
| 13                                     | C05 ARRET                                                                                                    |                  |
| 14                                     | C06 SUBSTITUTION                                                                                                    |                  |
| 15                                     | F01 PYRAMIDE                                                                                                    |                  |
| 16                                     |                                                                                                    |                  |
| 17                                     | Légende :                                                                                                    | analar da secola |
| 10                                     | <ul> <li>Le nombre indique, etabli pour chaque bloc de donnees, correspond au<br/>MAPOLIE/REECIALE contenant au moins une anomalie</li> </ul>                                | nombre de couple |
| 20                                     | Bloc de données non concernés par le test :                                                                                                    |                  |
| 21                                     | Bloc de données vide :                                                                                                    | vide             |
| 22                                     |                                                                                                    |                  |
| 23                                     |                                                                                                    |                  |
| 24                                     |                                                                                                    |                  |
| 25                                     | KPI, Indicateurs de performance de votre référencement                                                                                                    |                  |
| 2.0                                    |                                                                                                    |                  |
| 26                                     | Légende :                                                                                                    |                  |
| 26                                     | Légende :<br>Très satisfaisant (> 90%)                                                                                                    |                  |
| 26<br>27<br>28<br>29                   | Légende :<br>Très satisfaisant (≻ 90%)<br>Satisfaisant (entre 60 et 89%)                                                                                                    |                  |
| 26<br>27<br>28<br>29<br>30             | Légende :<br>Très satisfaisant (≻90%)<br>Satisfaisant (entre 60 et 89%)<br>Passable (entre 40 et 59%)                                                                        |                  |
| 26<br>27<br>28<br>29<br>30<br>31       | Légende :<br>Très satisfaisant (≻90%)<br>Satisfaisant (entre 60 et 89%)<br>Passable (entre 40 et 59%)<br>Peu satisfaisant (20% et 39%)                                       |                  |
| 26<br>27<br>28<br>29<br>30<br>31<br>32 | Légende :<br>Très satisfaisant (> 90%)<br>Satisfaisant (entre 60 et 89%)<br>Passable (entre 40 et 59%)<br>Peu satisfaisant (20% et 39%)<br>Pas satisfaisant (entre 0 et 19%) |                  |

Figure 2. Example of FAB-DIS validation summary